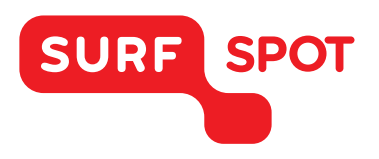

## SMART DEALS FOR EDUCATION.

# INSTALLATIEHANDLEIDING

## Acronis True Image 2016 - Voor Mac

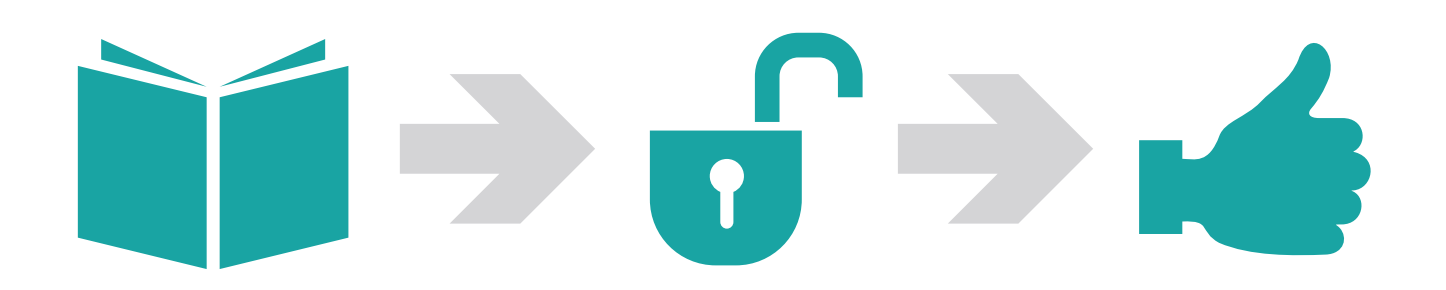

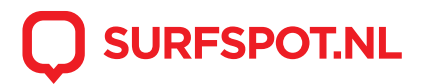

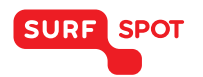

### **SMART DEALS FOR EDUCATION.**

Klik op de downloadlink, die je zowel in je e-mail als productkluis kunt vinden. Je komt dan uit op het volgende scherm:

| Downloadinstructies                                       |                                                             | Teal selectoren: Nederlands (Nederland) 🔻         |
|-----------------------------------------------------------|-------------------------------------------------------------|---------------------------------------------------|
| Download & installeer de Secure<br>Download Manager (SDM) | Uw bestellingspakket (.SDX-bestand)<br>downloaden en openen | Hebt u hulp nodig?<br>FAQ's (veelgestelde vragen) |
| SDM downloaden                                            | Download .SDX                                               |                                                   |

Heb je nog geen Secure Download Manager (SDM) op je computer staan voer dan eerst 'Step 1' uit. Volg de stappen en ga akkoord met de voorwaarden. Je komt op het volgende scherm:

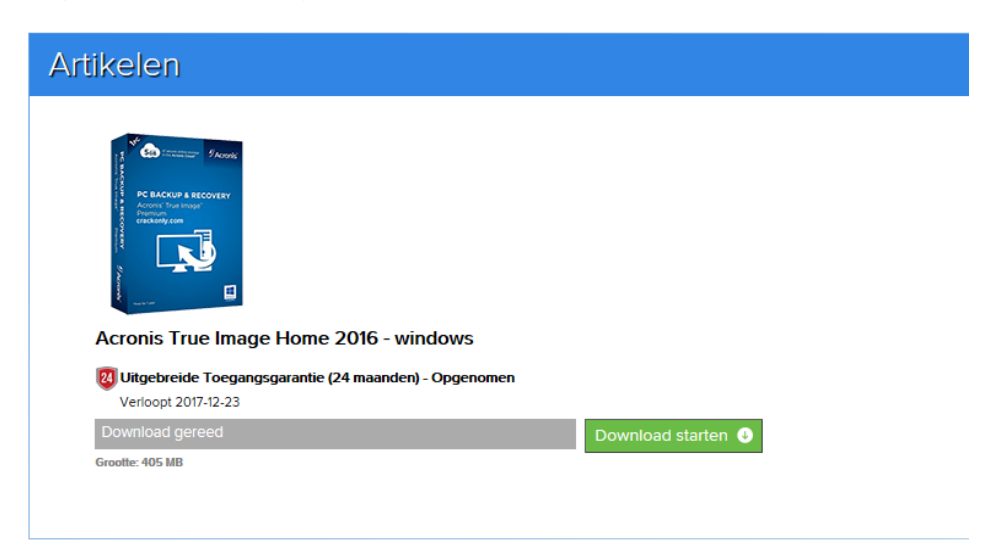

Start de download. Dit kan enkele minuten duren. Je ziet 'Gereed' je kunt de installatie starten. Zoek vervolgens de map Mac bij downloads en open deze. Dubbel klik op de inhoud en je krijgt het volgende scherm te zien:

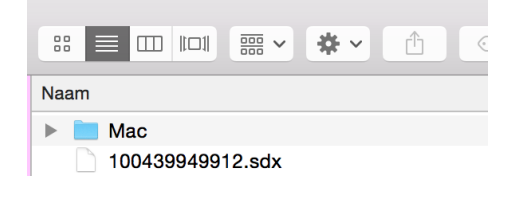

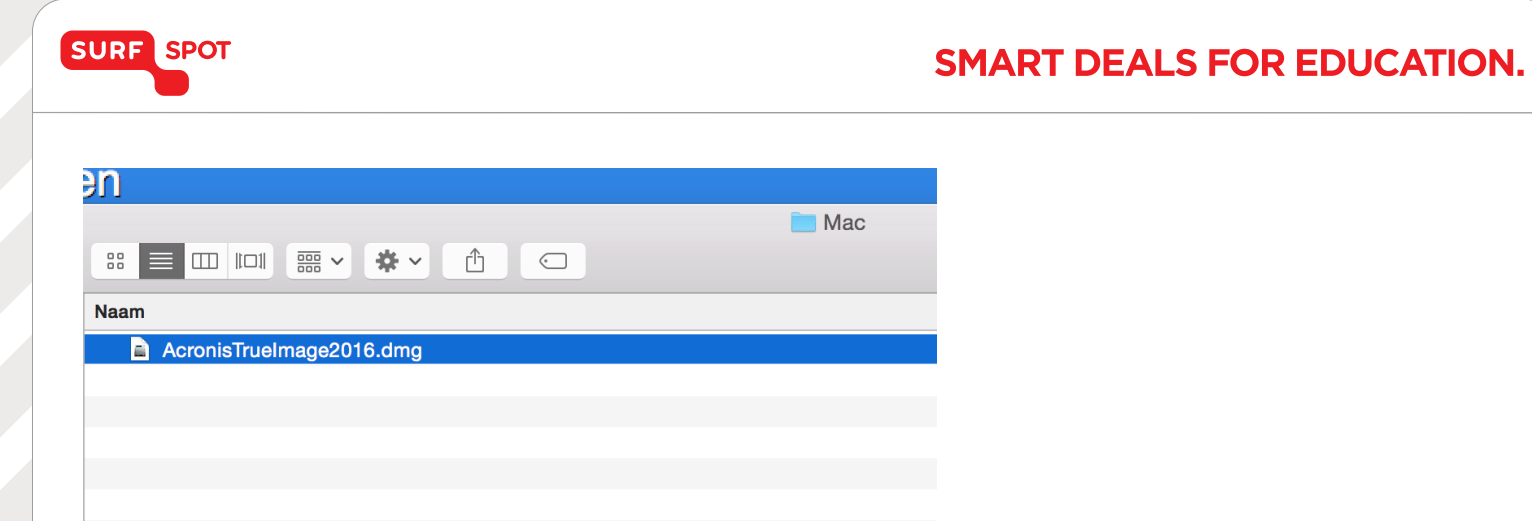

Sleep het icoon van Acronis True Image 2016 naar 'programma's. Open vervolgens het juiste bestand vanuit programma's.

|               | Drag to install    |              |                        |
|---------------|--------------------|--------------|------------------------|
| Image2016.dmg | Acronis True Image | Applications | Q Zoek<br>Grc<br>103,2 |
|               |                    |              |                        |

Klik daarna op 'Toepassen'. Ga akkoord met de overeenkomst. Als je dit gedaan hebt moe je je aanmelden bij Acronis. Als je nog geen account hebt, moet je eerst een account aanmaken.

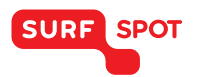

Vervolgens kun krijg je het onderstaande scherm te zien. Voer hier het serienummer in. Je kunt deze vinden in je productkluis als je op het icoon van Acronis True Image 2016 klikt. Ook heb je deze in je mail ontvangen. Hier heten deze installatiecode.

| ronis | Cloud          |                               |          |                |
|-------|----------------|-------------------------------|----------|----------------|
|       |                | Welkom bij Acronis True Image |          |                |
|       |                | Acronis                       |          |                |
|       |                | Voer uw serienummer in        |          |                |
|       |                |                               |          | oud<br>alen    |
|       | Volledige vers | ie kopen Proefperiode starten | Doorgaan |                |
|       |                | Instellingen                  |          | Back-up starte |

Na het invoeren kom je op het volgende scherm uit. Hier kun je verschillende instellingen veranderen en back-up's maken.

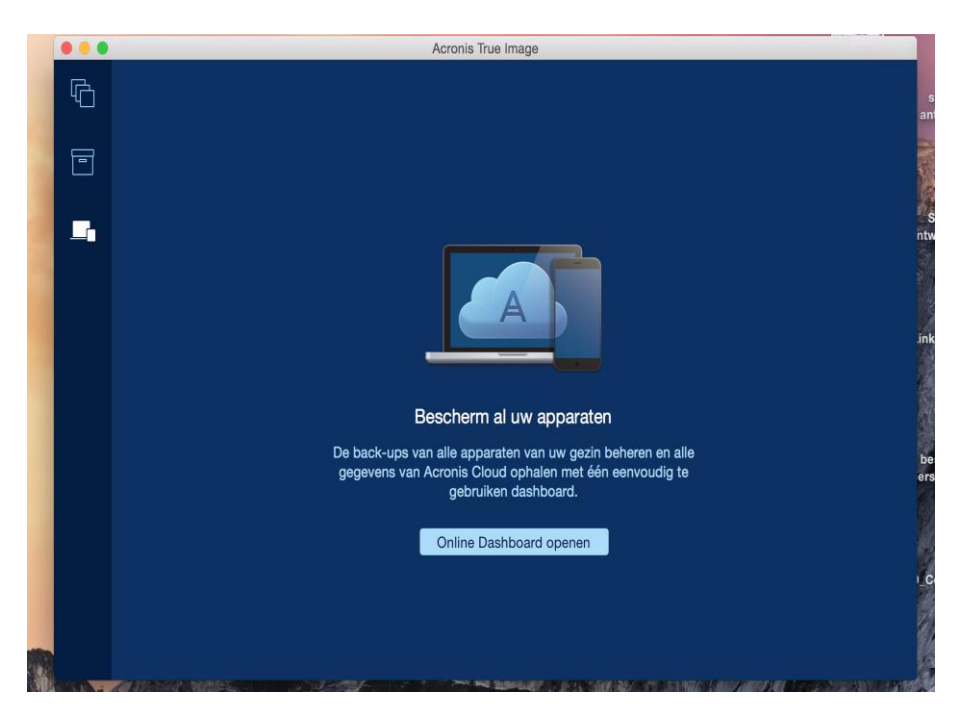

De installatie is nu voltooid. Je kunt nu met het programma aan de slag!

We hopen dat je installatie goed is gelukt en dat je prettig met het product kunt werken. Mocht je nog vragen hebben over de installatie of over het gebruik van het product dan kun je contact opnemen met onze klantenservice info@surfspot.nl.

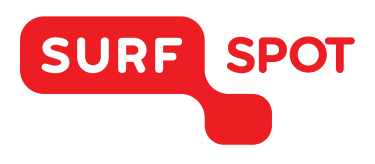

# $SMART \\ DEALS FOR \\ EDUCATION.$

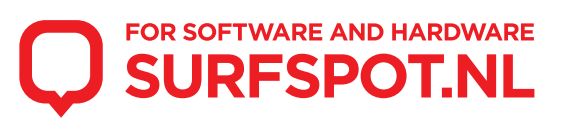